## EX-ICカード再発行実績 確認方法の変更について(3/9更新:赤字)

いつもエクスプレス予約をご利用いただきまして誠にありがとうございます。

これまで、管理責任者HP(当サイト)の『お役立ち情報』にてご提供しておりましたEX-ICカード 再発行実績につきまして、2021年3月発生分(☆)より、ご利用実績ダウンロードデータでの反映に 変更いたします。

これにより、エクスプレス予約の実績と共に、再発行実績を確認できるようになります。

☆ J R 東海へ売上連携された日(売上日)であり、エクスプレス I C カード紛失・盗難デスクへのお電話された日や 再発行依頼書のご提出日とは異なります。

※再発行するEX-ICカードにひもづく会員IDでの会員登録が未実施の場合、データが反映されません。
必ず会員登録を行い、再発行手続きをお願いいたします。(会員IDはカード情報ダウンロードで取得できます)
※JCBからの請求書に変更はありません。(精算委託をされている場合は精算委託会社へお問合せください)

■ご利用実績ダウンロードデータ内の表示方

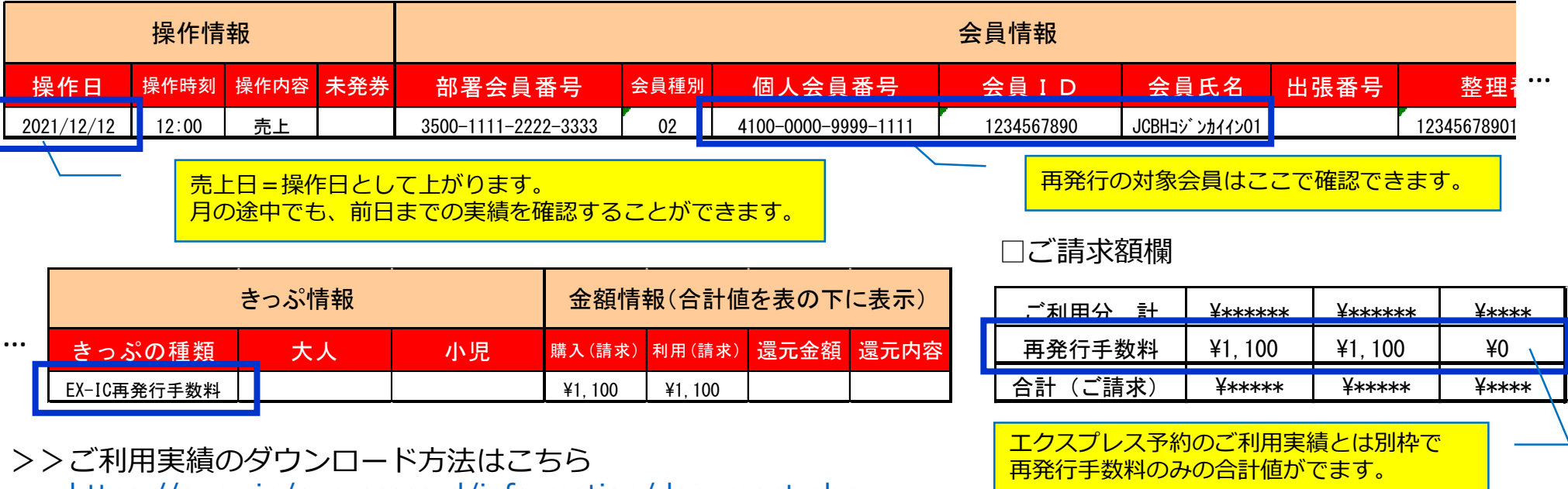

https://expy.jp/expresscard/information/document.php